## My Housing Information and Instructions:

1. To start, a student must sign into their Max account. They can find the link for their max account under *Current Students* on the Millersville Homepage.

| Millersville University                                                                                                    |              | Current Students         | Faculty & Staff Site Index Peo     | ople Finder                 |          |  |
|----------------------------------------------------------------------------------------------------|--------------|--------------------------|------------------------------------|-----------------------------|----------|--|
|                                                                                                    |              | Calendars                |                                    |                             |          |  |
|                                                                                                    |              |                          | Class Schedules                    | anguage 🔻 Search web & dire | ectory Q |  |
|                                                                                                    |              |                          | Desire2Learn                       |                             |          |  |
| ADMISSIONS                                                                                                    | ACADEMICS    | PARENTS                  | Get Involved                       | COMMUNITY                   |          |  |
|                                                                                                    |              | 10/01/02/07              | Library                            |                             |          |  |
|                                                                                                    | de tales     |                          | Max                                | ply to Millersville         |          |  |
| John Colen                                                                                                    | nan 🚽 🕓      |                          | myAccount@MU                       | sit Us                      |          |  |
| Speech Communication                                                                                                    | .115         |                          | myVILLE                            | out us                      |          |  |
| Member of University Ho                                                                                                    | nors College |                          |                                    | Alumni                      |          |  |
| <ul> <li>Millersville provides many opportunities to try new things and has given me the skills necessary to be competitive in the professional field.</li> <li>Read more!</li> </ul> |              |                          | U Athletics<br>Experience our Arts |                             |          |  |
|                                                                                                    |              |                          |                                    |                             |          |  |
|                                                                                                    |              |                          |                                    | Financial Aid               |          |  |
|                                                                                                    |              | 1 Une                    |                                    | Giving to Millersville      |          |  |
|                                                                                                    |              | <b>*</b>                 | Office of the President            |                             |          |  |
| <                                                                                                    |              |                          | >                                  |                             | × .      |  |
|                                                                                                    |              |                          |                                    |                             |          |  |
| Announcements                                                                                                    | News         |                          |                                    | ents                        | View All |  |
| PASSHE Summit - Call for Propos                                                                                                    | als Rece     | nt Grad Has Sights Set o | on Jun                             | e 14, 2014                  |          |  |

2. On the Max Account Page, the student must enter their User Id (M#) and pin.

| SEIZE THE OPPORTUNITY |  |  |  |  |
|-----------------------|--|--|--|--|
|                       |  |  |  |  |
| HELP EXIT             |  |  |  |  |
| MAX Login             |  |  |  |  |

User ID - MU ID (the number beginning with 'M' on your Marauder Onecard)

PIN - Your six character, case sensitive MAX PIN.

New Student? - Did you complete the Account Setup process?

Know your Marauder email credentials? - You can use Account Management to reset your MAX PIN.

🔺 Three failed attempts? - Enter your MU ID or Social Security Number as the User ID and select 'Forgot PIN'.

🥝 Five failed attempts? - Your account is locked for your protection. Select 'HELP' for instructions.

| User ID: |             |
|----------|-------------|
| PIN:     |             |
| Login    | Forgot PIN? |

## On this screen, the student will select Student Services

Millersville University complies with the Family Educational Rights & Privacy Act of 1974 (FERPA). Faculty & staff viewing student records are reminded that this information is confidential. Please refer to the FERPA statement, or cont

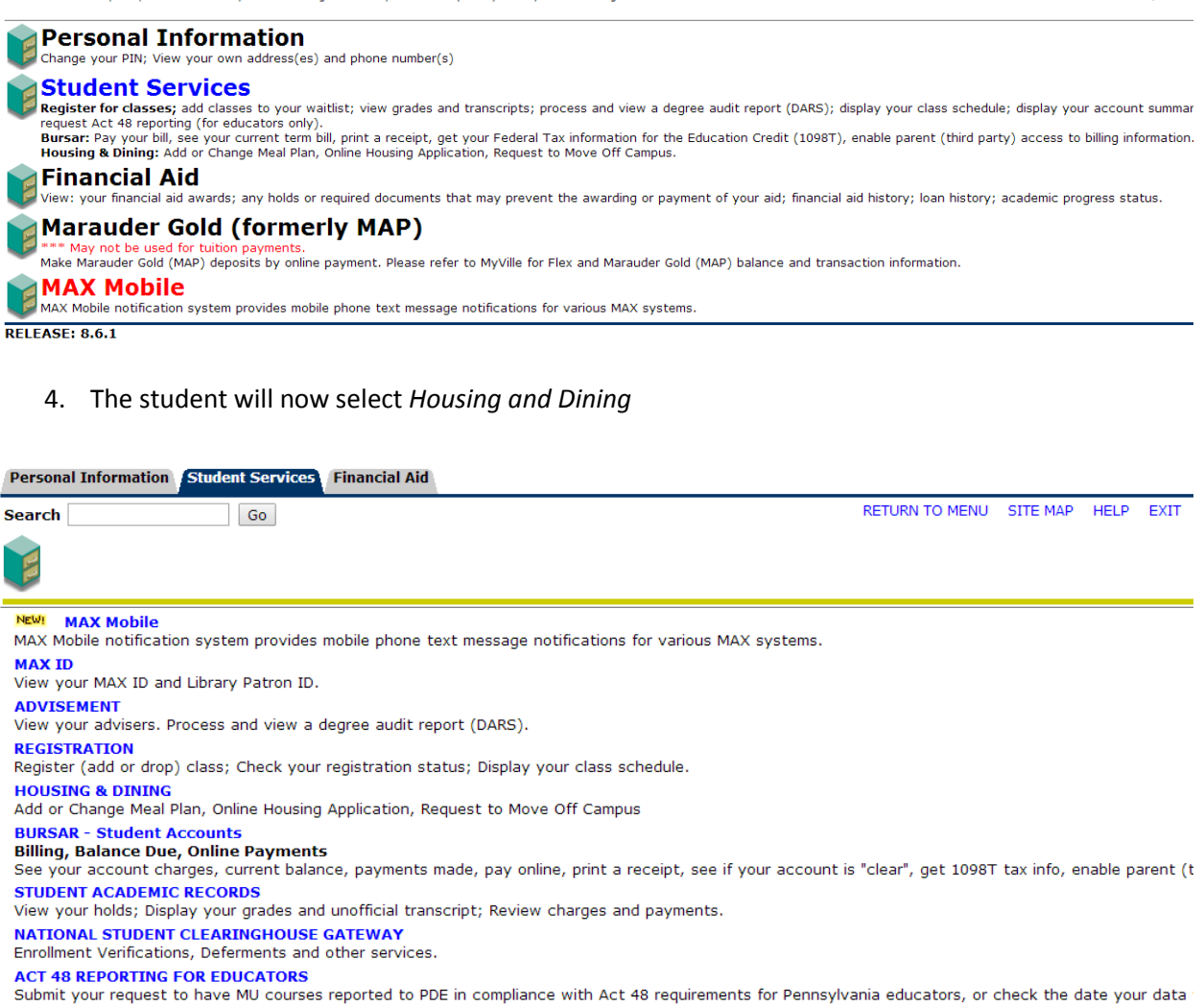

MU Email Address View your MU email account status.

## 5. The student will now select My Housing

Personal Information Student Services Financial Aid

Search

Go

RETURN TO MENU SITE MAP HELP EXIT

## **Housing & Dining**

My Dining - Add/Change Meal Plan Online Dining Application (Log into MyHousing) My Housing Online Housing Application **Off Campus Housing Request** Submit an off campus housing request to the Housing office.

RELEASE: 8.6

- 6. There are (2) options for students to select:
  - a. In applying for housing, the student will first need to select *Go to ApplyOnline*. Agree to the Housing Agreement
  - b. *My Housing* option allows a student to change personal/living preferences, participate in room selection, choose a dining plan, and more

| Millersville University<br>SEIZE THE OPPORTUNITY<br>Please select a MyHousing system:                                                                               |  |  |  |
|----------------------------------------------------------------------------------------------------|--|--|--|
| MyHousing                                                                                                    |  |  |  |
| Select this option if you wish to<br>change personal/living<br>preferences, participate in room<br>selection, choose a dining plan,<br>and more.<br>Go to MyHousing |  |  |  |
|                                                                                                    |  |  |  |

© 2014 Millersville University

7. The MyHousing Overview Page will look like this

| Navigation<br>Home/Overview |                                                                | МуНо      | using Help Logout of MyHousing |  |  |
|-----------------------------|----------------------------------------------------------------|-----------|--------------------------------|--|--|
| Personal Preferences        | MyHousing Overview                                             |           |                                |  |  |
| Living Preferences          | My Info                                                        |           |                                |  |  |
| Dining                      | Name                                                           | Student # | eMail                          |  |  |
|                             |                                                                |           |                                |  |  |
|                             | My Assignments                                                 |           |                                |  |  |
|                             | You do not have any current or future room assignments.        |           |                                |  |  |
|                             | My Dining                                                      |           |                                |  |  |
|                             | You do not have any current or future dining plans.            |           |                                |  |  |
|                             | My Future Roommate Requests                                    |           |                                |  |  |
|                             | You do not have any future roommate requests.                  |           |                                |  |  |
|                             | My Future Room Selection Process                               |           |                                |  |  |
|                             | You are not involved in any upcoming room selection processing | esses.    |                                |  |  |
|                             | You do not have any future roommate requests.                  |           |                                |  |  |
|                             | My Future Room Selection Process                               |           |                                |  |  |
|                             | You are not involved in any upcoming room selection process    | ses.      |                                |  |  |

8. Click on *Personal Preferences* in the left Navigation tab to get this screen. Add your information in the categories below.

| MyHousing @ Millersville University                 |                                                                     |               |               |                     |
|-----------------------------------------------------|---------------------------------------------------------------------|---------------|---------------|---------------------|
| Navigation<br>Home/Overview<br>Personal Preferences | Personal Preferences                                                | М             | yHousing Help | Logout of MyHousing |
| Living Preferences<br>Room Selection »              | Questions marked with an asterisk (*) are required.<br>Cell Phone * |               |               |                     |
| Dining                                              | Father Cell                                                         |               |               |                     |
|                                                     | Mother Cell                                                         | 215-520-3861  |               |                     |
|                                                     | Mother Name *<br>Smoker *                                           | Shari Laswell |               |                     |
|                                                     | Submit My Personal Preferences                                      |               |               |                     |

9. Click on *Living Preferences* to get this screen. Here you can add your living preferences. Change the timeframe to the semester you want to make your preferences for.

| Navigation                            | MyHousing Help Logout of MyHousing                               |
|---------------------------------------|------------------------------------------------------------------|
| Home/Overview<br>Personal Preferences | Living Preferences                                               |
| Living Preferences                    | My Living Preferences for Fall 2014                              |
| Room Selection »<br>Dining            | You have not entered any living preferences for this time frame. |
| A A A                                 | Add a New Living Preference                                      |
|                                       | Time Frame Fall 2014                                             |
|                                       | Choice # 1 T                                                     |
|                                       | Request Room Type (room)                                         |
|                                       | Add Request                                                      |

10. In the left Navigation column, you will *Room Selection*. Under this category, you can select My Roommate Selection Information, Roommate Selection, and Select a Room/Suite. You will need to do this when you are selecting a room

| MyHousing                                                                                                    | g @ Millersville University                                                                                                    |
|----------------------------------------------------------------------------------------------------|----------------------------------------------------------------------------------------------------|
| Navigation<br>Home/Overview<br>Personal Preferences<br>Living Preferences<br>Room Selection *<br>Dining My Room<br>Information<br>Select a<br>Room/Suit | MyHousing Help Logout of MyHousing Living Preferences My Living Preferences for Fall 2014 Selection not entered any living preferences The Fall 2014   Example Fall 2014   Example Fall 20 |
|                                                                                                    | © Adirondack Solutions, Inc MyHousing Web Suite v3.2.6 for The Housing Director                                                                                                    |

11. The Roomate Selection screen looks like this below. Remember to select the correct timeframe

| MyHousing @ Millersville University                                                                     |                                                                                                    |  |  |
|----------------------------------------------------------------------------------------------------|----------------------------------------------------------------------------------------------------|--|--|
| Navigation<br>Home/Overview<br>Personal Preferences<br>Living Preferences<br>Room Selection »<br>Dining | MyHousing Help Logout of MyHousing<br>Roommate Selection - Select Term<br>Please select a time frame for which you would like to view and/or search for roommates/suitemates:<br>Summer 2 2014<br>Continue >> |  |  |
|                                                                                                    | © Adirondack Solutions, Inc MyHousing Web Suite v3.2.6 for The Housing Director                                                                                                    |  |  |